## Anleitung zum Export eines einzelnen Termins in den Kalender

## Termin anklicken

| $\bigcirc$                                              | Titel                                                                                                    |            |       |                |
|---------------------------------------------------------|----------------------------------------------------------------------------------------------------|------------|-------|----------------|
| v                                                       | Hobby: Treffen der Stricklieselfreunde                                                                                                    |            |       |                |
| Ø                                                       | Beschreibung                                                                                                    |            |       |                |
|                                                         | Sie haben Interesse am Häkeln und Stricken? Dann sind Sie hier willkommen.                                                                                                    |            |       |                |
| ()                                                      | Zeitraum                                                                                                    |            |       |                |
|                                                         | Von 01.06.2022 16:00                                                                                                    |            | 16:00 |                |
|                                                         | Bis                                                                                                    | 01.06.2022 | 17:30 |                |
|                                                         | Wiederholen Monatlich (Selber Wochentag) (i)                                                                                                    |            |       |                |
|                                                         | Unterkalender Leben in Wilhelmsruh e.V.                                                                                                    |            |       |                |
|                                                         |                                                                                                    |            |       |                |
| 000                                                     | Wer                                                                                                    |            |       |                |
| $\bigcirc$                                              | Wo                                                                                                    |            |       |                |
| KulturPost, Hauptstraße 32                              |                                                                                                    |            |       | ~              |
| ¢.                                                      | 00                                                                                                    |            |       | × Schließen    |
| auf dieses Symbol klicken                               |                                                                                                    |            |       |                |
| Tormin toilon                                           |                                                                                                    |            |       |                |
| Auf welche Art und Weise möchten Sie den Termin teilen? |                                                                                                    |            |       |                |
|                                                         | Webseite - Lassen Sie Ihren Termin als Webseite anzeigen, die Sie teilen können                                                                                                    |            |       |                |
|                                                         | <ul> <li>E-Mail - Fertigen Sie eine neue E-Mail an bei der bereits die wichtigsten Informationen zum Termin mit übernommen werden</li> <li>Google Kalender - Laden Sie Ihren Termin als .ics Datei herunter um ihn in Ihren Kalender importieren zu können</li> </ul> |            |       | nationen zum   |
|                                                         |                                                                                                    |            |       | ıren Kalender  |
|                                                         | <b>Outlook Kalender</b> - Laden Sie Ihren Termin als .ics Datei herunter um ihn in Ihren Kalender importieren zu können                                                                                                    |            |       | Ihren Kalender |
|                                                         |                                                                                                    |            |       |                |

 Apple Kalender - Laden Sie Ihren Termin als .ics Datei herunter um ihn in Ihren Kalender importieren zu können

 Sonstiges - Laden Sie Ihren Termin als .ics Datei herunter um ihn in Ihren Kalender importieren zu können

Hier den passenden Kalender auswählen.

Eine Datei event.ics wird gedownloadet, die dann den Termin für den entsprechenden Kalender enthält.